ご利用方法マニュアル

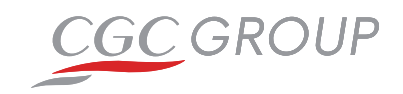

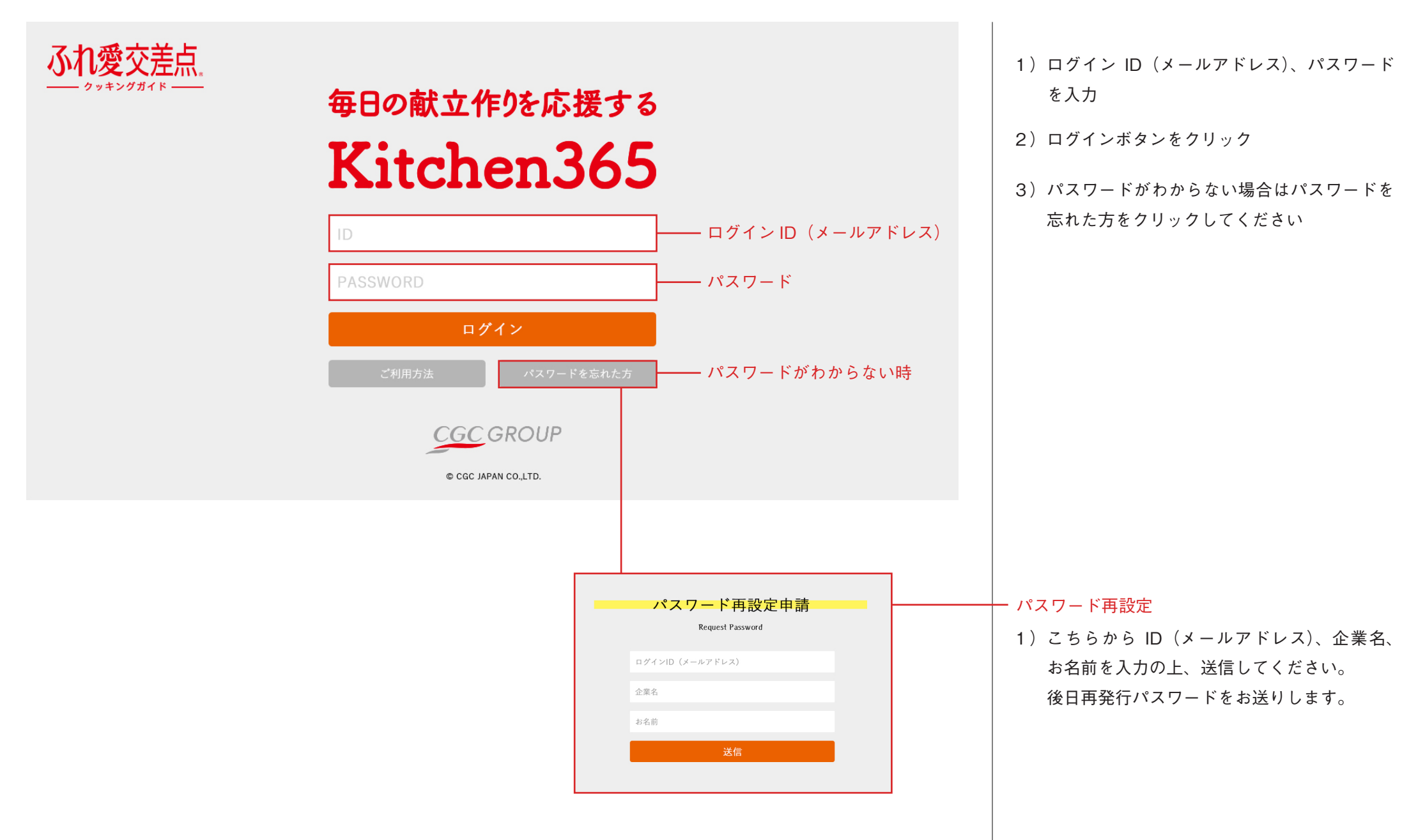

URL http://cgc-kitchen365.jp/

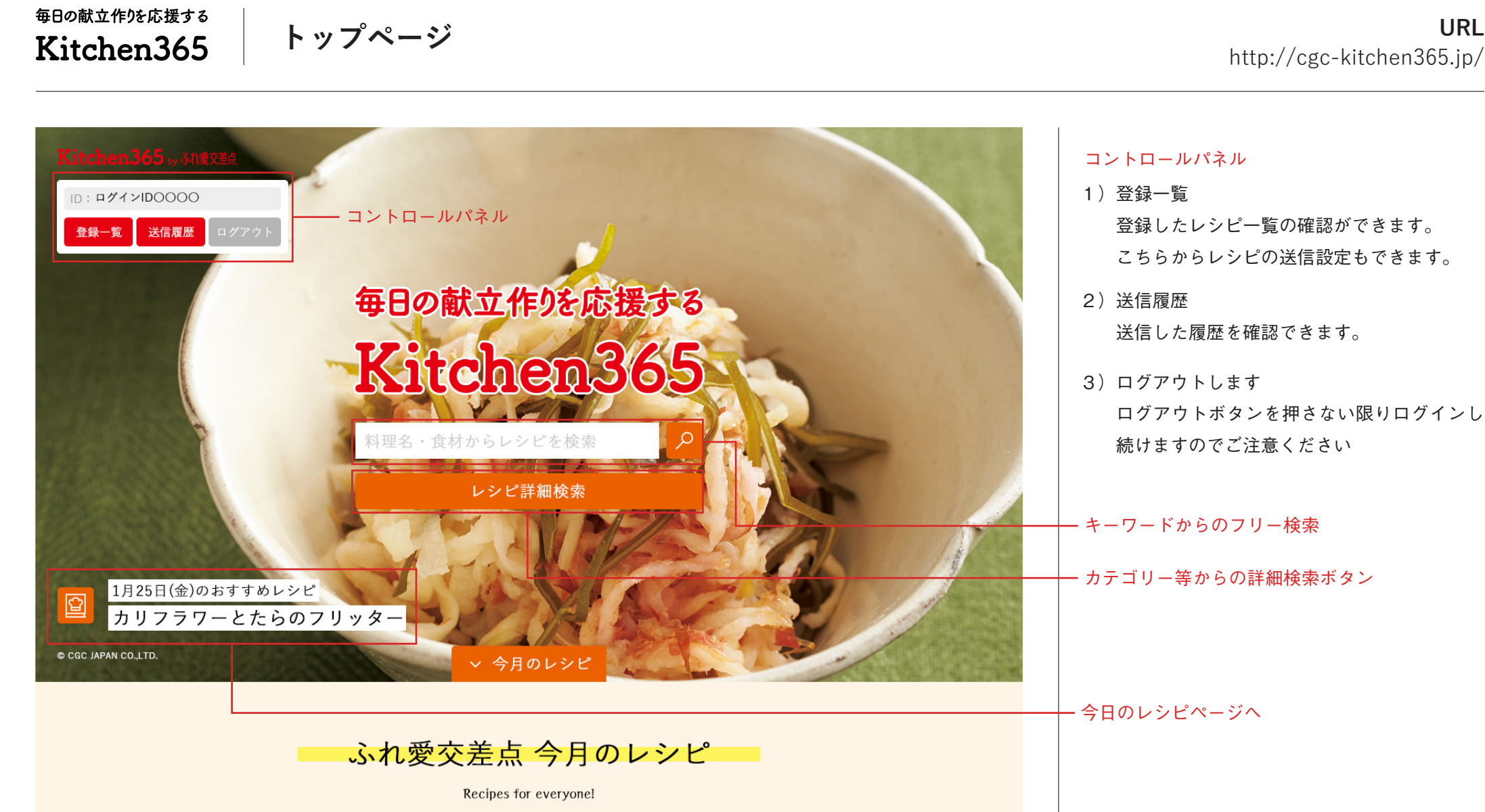

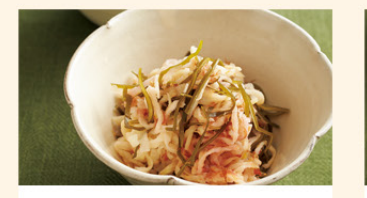

切り干し大根と昆布の梅あえ切り

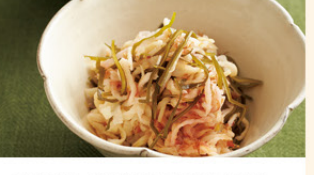

切り干し大根と昆布の梅あえ切り

切り干し大根と昆布の梅あえ切り

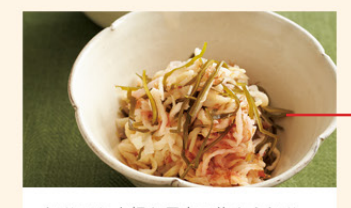

今月のレシピ

切り干し大根と昆布の梅あえ切り

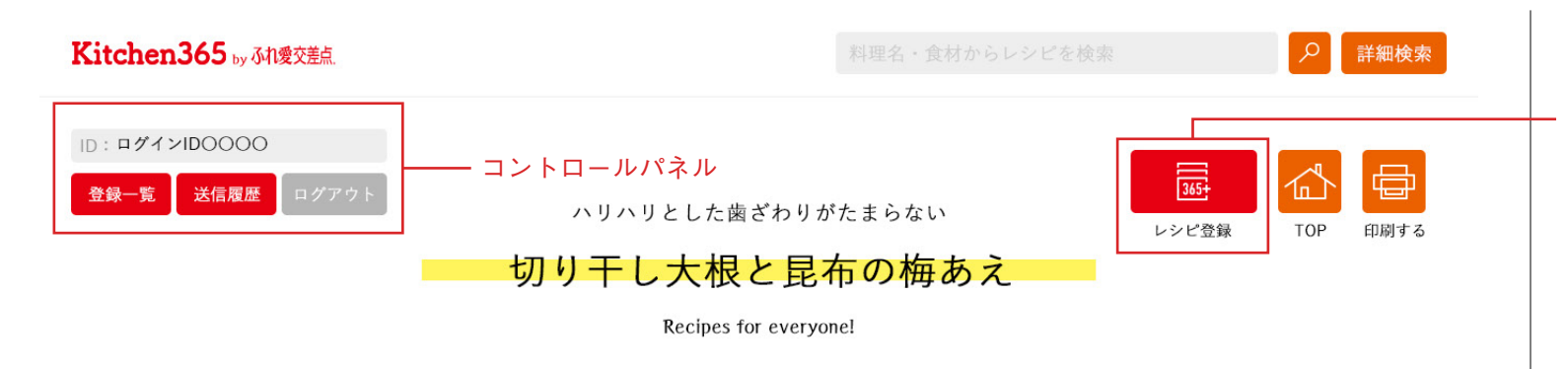

# - レシピ登録ボタン

表示中のレシピをマイページ(登録一覧ページ)に登録します。登録したレシピはマイページで登録解除できます。
画像のダウンロード、ダウンロードページ送信は全て登録一覧ページで行います。まずはレシピを登録してください。

1) レシピの詳細ページはそれぞれ独自の URL

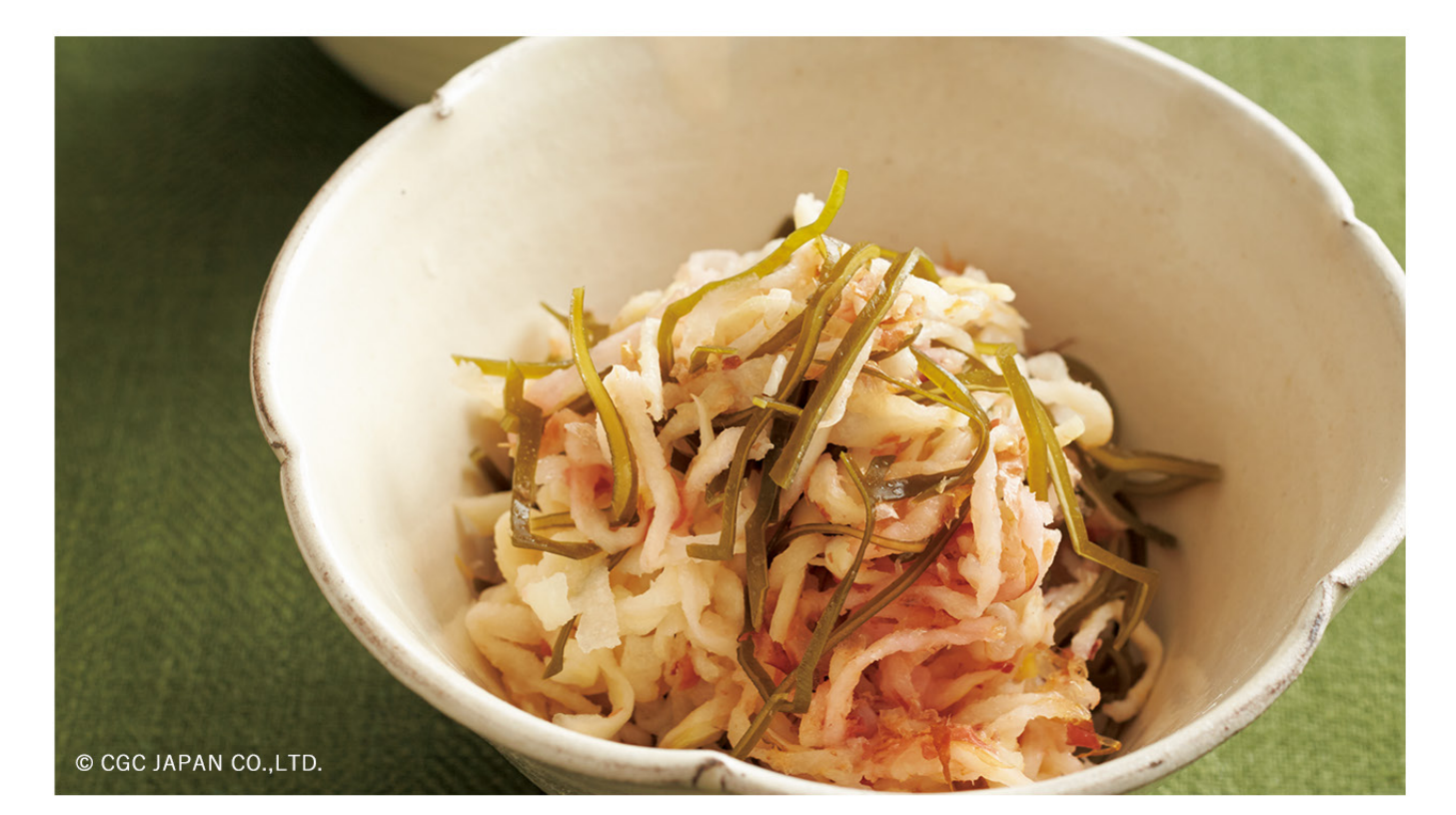

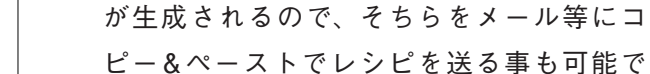

す。

レシピ詳細ページの URL

毎日の献立作りを応援する Kitchen365

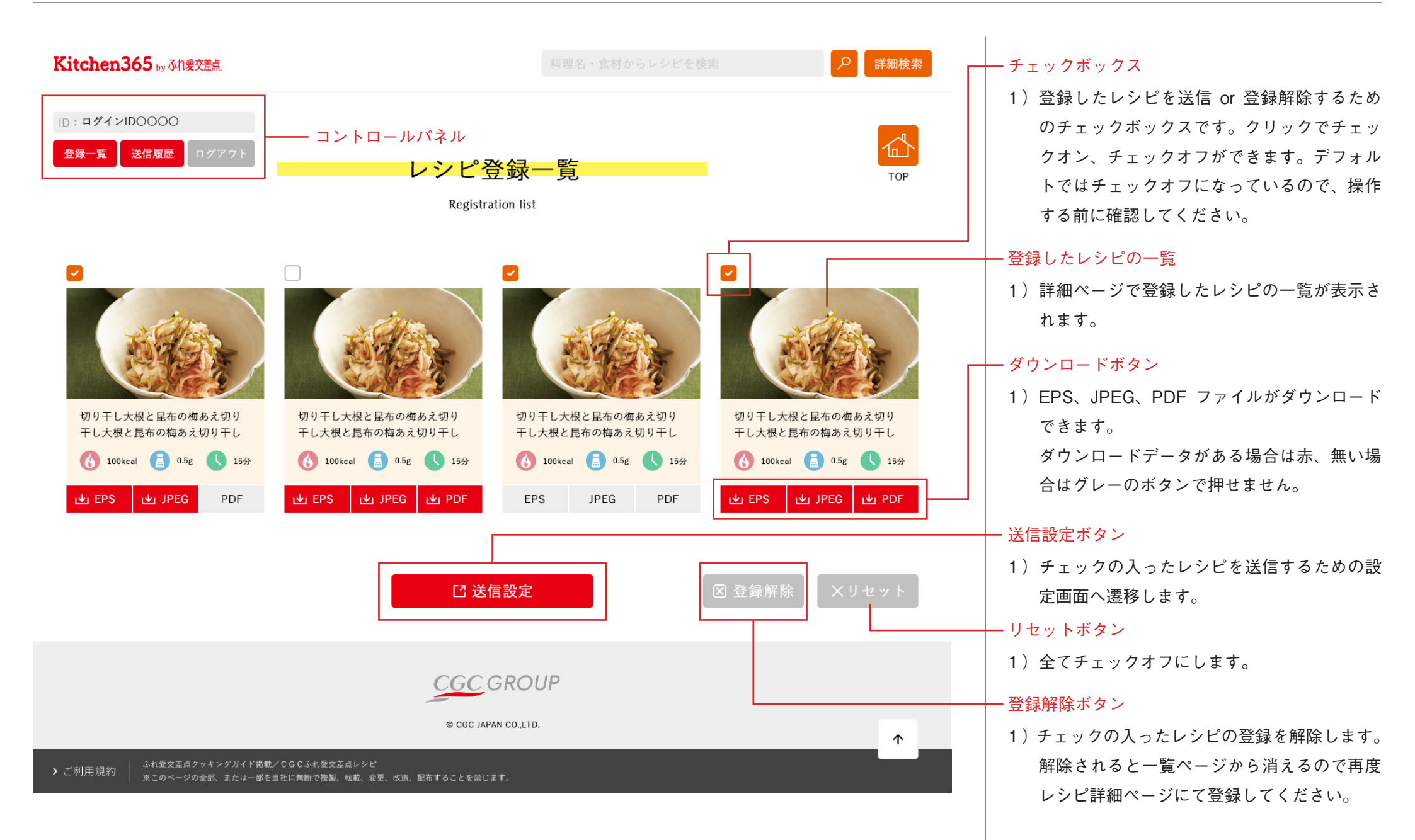

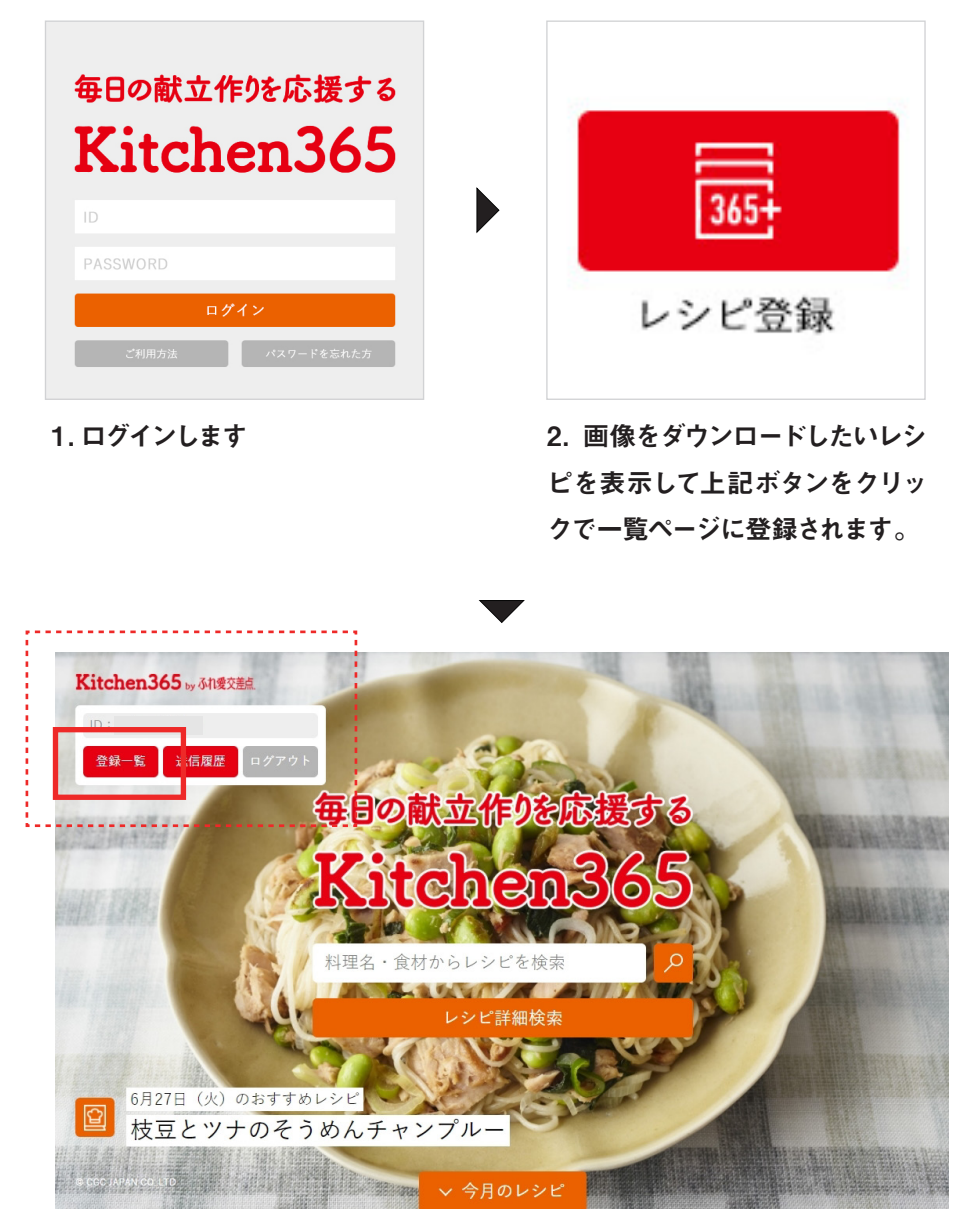

3. 左上のメニューから「登録一覧」をクリックします。

 登録されているレシピが以下のように表示されます。ダウンロードに対応した データが有る場合はボタンが赤くなっています。
※データがない場合はグレーボタンで押せません

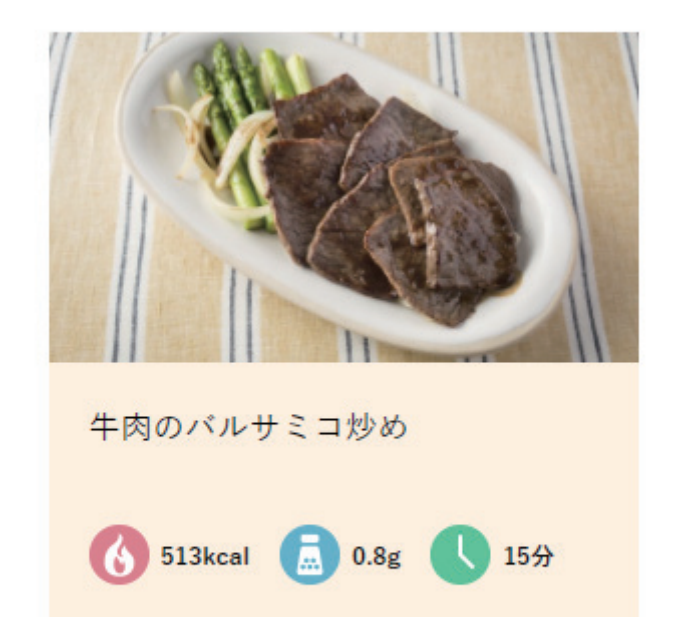

## 各ファイルのダウンロード方法

🛃 EPS

EPS:クリックすると ZIP ファイルがダウンロードされます。

JPEG: クリックすると該当画像が別ページに表示されるので、右クリック

JPEG

🛃 PDF

メニューで画像を保存を選びます。 PDF: クリックするとブラウザで PDF が展開されます。PDF のツールバー からダウンロードを選びます。

※送信されたレシピ画像ダウンロード一覧も操作は同様です。

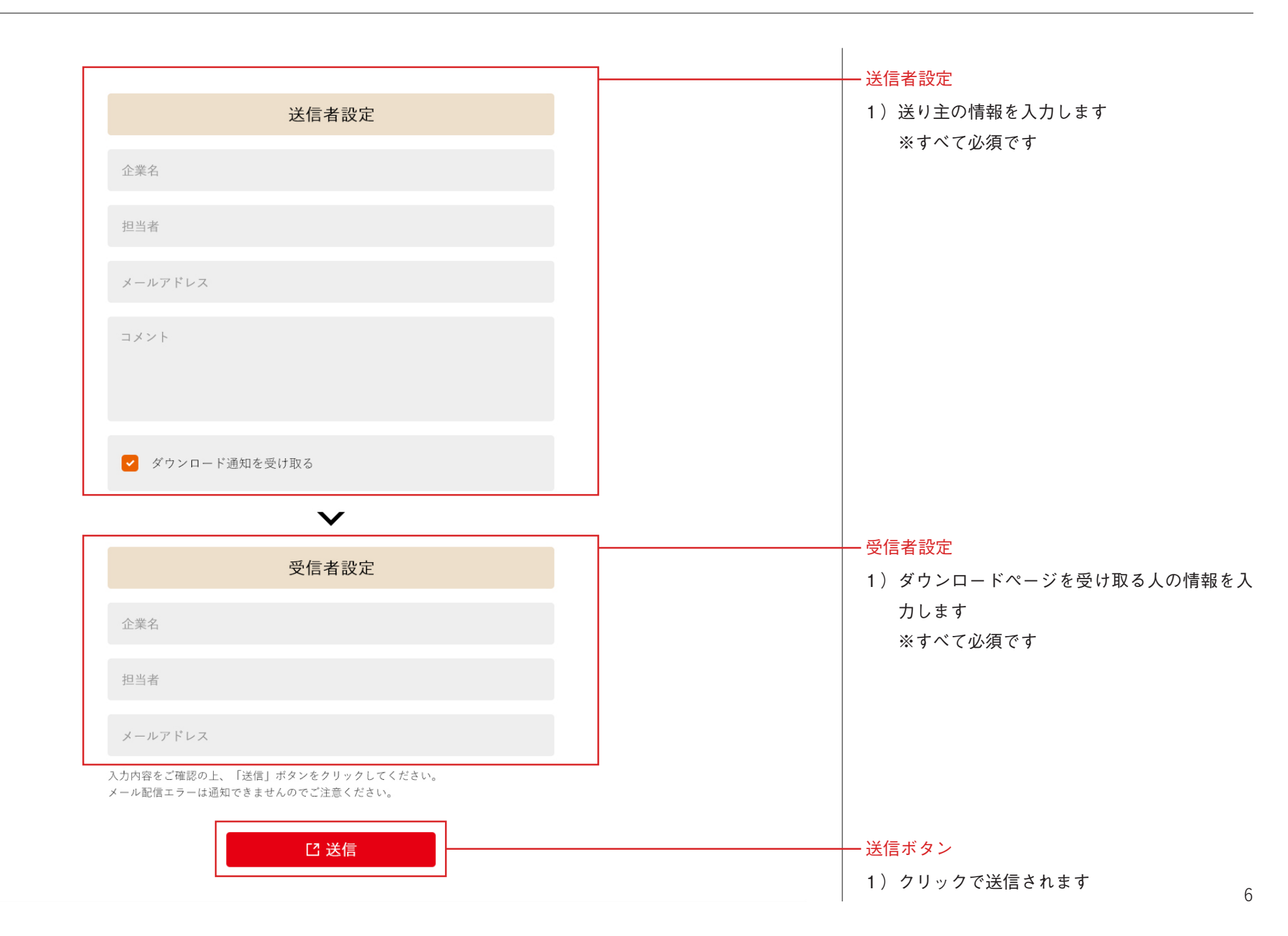

| Kitchen365 by 动机缓交差点             |                              | 検索  |
|----------------------------------|------------------------------|-----|
| ID:ログインIDOOOO<br>登録一覧 送信履歴 ログアウト | コントロールパネル<br>送信履歴<br>History | TOP |

#### 送信履歴

過去に送ったレシピ、送り先、ダウンロード
日時が確認できます。

| 送信メニュー                                                                                    | 受信者                  | 送信者                  | 送信日時                   | ダウンロード日時               |
|-------------------------------------------------------------------------------------------|----------------------|----------------------|------------------------|------------------------|
| お刺身オードブル<br>お刺身ぶりのごま和え<br>ぶりのカルパッチョマヨソースがけぶりの<br>カルパッチョマヨソースがけ<br>ぶりの焼き霜降り<br>ふっくらぶりの照り焼き | 会社名<br>名前<br>メールアドレス | 会社名<br>名前<br>メールアドレス | 2017/01/10<br>14:17:43 | 2017/01/10<br>14:17:43 |
| お刺身オードブル<br>お刺身ぶりのごま和え                                                                    | 会社名<br>名前<br>メールアドレス | 会社名<br>名前<br>メールアドレス | 2017/01/10<br>14:17:43 | -                      |
| お刺身オードブル<br>お刺身ぶりのごま和え                                                                    | 会社名<br>名前<br>メールアドレス | 会社名<br>名前<br>メールアドレス | 2017/01/10<br>14:17:43 | -                      |
| お刺身オードブル<br>お刺身ぶりのごま和え                                                                    | 会社名<br>名前<br>メールアドレス | 会社名<br>名前<br>メールアドレス | 2017/01/10<br>14:17:43 | -                      |
| お刺身オードブル<br>お刺身ぶりのごま和え                                                                    | 会社名<br>名前<br>メールアドレス | 会社名<br>名前<br>メールアドレス | 2017/01/10<br>14:17:43 | 2017/01/10<br>14:17:43 |
| お刺身オードブル<br>お刺身ぶりのごま和え                                                                    | 会社名<br>名前<br>メールアドレス | 会社名<br>名前<br>メールアドレス | 2017/01/10<br>14:17:43 | 2017/01/10<br>14:17:43 |

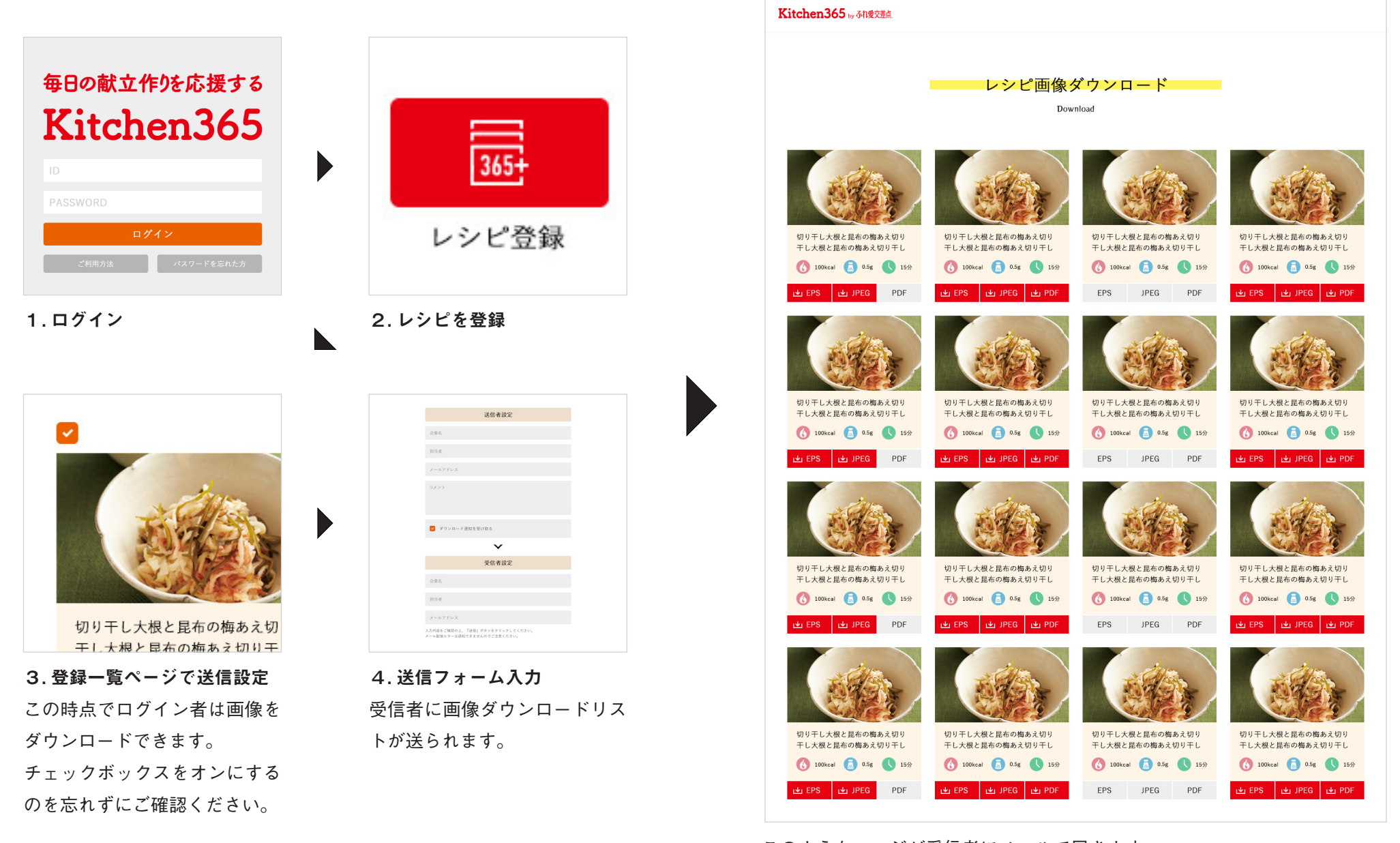

このようなページが受信者にメールで届きます

# ★右クリックの禁止

画像の不正取得を防ぐために、一部の条件以外でのサイト全体で右クリックができないようにしています。

# ★テキストの手動コピー方法

コピーしたいレシピを表示して該当箇所をマウスでドラッグして選択します。
キーボードの「Ctrl+C」でコピーします。

3. 貼り付けしたい別ファイル(メモ帳・エクセル等)に「Ctrl+V」でペーストします。